## **การสมัครสอบ** มีขั้นตอนดังนี้

 เมื่อเข้าสู่ระบบแล้วจะปรากฏหน้าจอโปรแกรม ดังรูปที่ 19 เมื่อต้องการเข้าไปในส่วนของการสมัคร สอบ จะมีวิธีในการเข้าสู่ส่วนของสมัครสอบ 2 วิธี คือ

- 1.1 คลิกที่แถบเมนู **สมัครสอบ** ที่อยู่ด้านบน
- 1.2 คลิกปุ่ม "สมัครสอบ" 💿 ที่อยู่ลำดับแรก

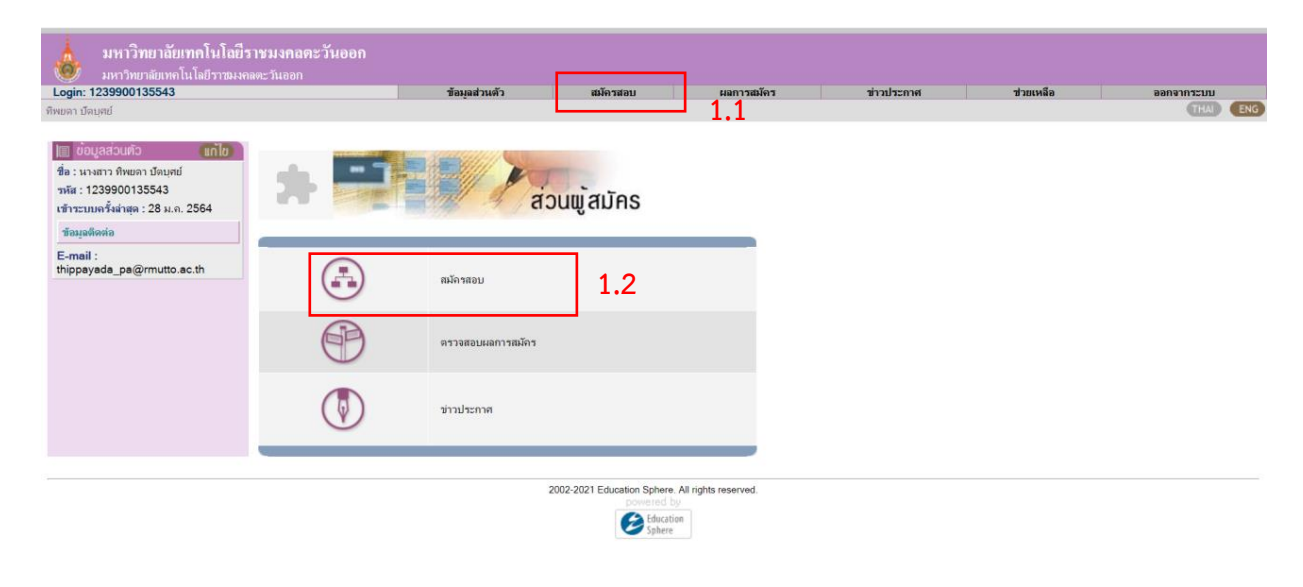

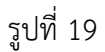

2. จะปรากฏหน้าจอของวิชาที่เปิดรับสมัคร ดังรูปที่ 20

# โครงการที่เปิดสอบ

| ถ้นหา<br>แสดงทั้งหมด 2 รายการ |                                                             |                                |                              |                    |
|-------------------------------|-------------------------------------------------------------|--------------------------------|------------------------------|--------------------|
| ลำดับ                         | โครงการ                                                     | สำหรับ                         | สถานะการรับสมัคร             | เข้าร่วมการ<br>สอบ |
| 1                             | <u>โกรงการทดสอบภาษาอังกฤษ ครั้งที่ 1 (รอบบ่าย) - บางพระ</u> | บุคคลทั่วไป<br>และ<br>นักศึกษา | เปิดรับสมัคร<br>28 ม.ค. 2564 | <u>เข้าร่วม</u>    |
| 2                             | <u>โครงการทดสอบภาษาอังกฤษ ครั้งที่ 1 (รอบเข้า) - บางพระ</u> | บุคคลทั่วไป<br>และ<br>นักศึกษา | ปิดรับสมัคร                  |                    |

3. เลือกรอบที่ต้องการสอบ โดยคลิกที่ "*ชื่อโครงการ"* เพื่อดูรายละเอียดของการจัดสอบแต่ละครั้ง

## ดังรูปที่ 21

### โครงการที่เปิดสอบ

| แสดงทั้งหมด | 2 รายการ                                                    | ด้นหา                          |                              | ค้นหา              |
|-------------|-------------------------------------------------------------|--------------------------------|------------------------------|--------------------|
| ลำดับ       | โครงการ                                                     | สำหรับ                         | สถานะการรับสมัคร             | เข้าร่วมการ<br>สอบ |
| 1           | <u>โครงการทดสอบภาษาอังกฤษ ครั้งที่ 1 (รอบบ่าย) - บางพระ</u> | บุคคลทั่วไป<br>และ<br>นักศึกษา | เปิดรับสมัคร<br>28 ม.ค. 2564 | <u>เข้าร่วม</u>    |
| 2           | <u>โครงการทดสอบภาษาอังกฤษ ครั้งที่ 1 (รอบเข้า) - บางพระ</u> | บุคคลทั่วไป<br>และ<br>นักศึกษา | ปิดรับสมัคร                  |                    |

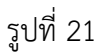

3. จะปรากฎหน้าต่างแสดงรายละเอียดโครงการขึ้นมา ดังรูปที่ 22 โดยจะมี ครั้งที่เปิดรับสมัคร วันและ

เวลาที่จัดสอบ สถานที่สอบ คุณสมบัติผู้สอบและรายละเอียดวิชาที่สอบ เมื่อดูเรียบร้อยให้ คลิกปุ่ม เพื่อปิดรายละเอียดลง

|                      | 2 <sup>ปิด</sup>                                                                 |
|----------------------|----------------------------------------------------------------------------------|
|                      |                                                                                  |
| รหัสการรับสมัคร      | 4                                                                                |
| โครงการ              | โครงการทดสอบภาษาอังกฤษ                                                           |
| ครั้งที่รับสมัคร     | ครั้งที่ 1/2564                                                                  |
| หัวข้อการรับสมัคร    | ครั้งที่ 1 (รอบบ่าย) - บางพระ                                                    |
| รายละเอียด           | วันที่ 28 มกราคม 2564<br>รอบเข้า เวลา 13.30 - 15.30 น.                           |
| วันที่รับสมัคร       | วันที่                                                                           |
| วันที่สอบ            | วันที่ 29 2564 (00:00) ถึง วันที่ 29 2564 (23:59)                                |
| วันที่ประกาศผลสอบ    | วันที่                                                                           |
| สถานที่จัดสอบ        | ห้องจุฬารัตน์ ชั้น 3 อาคารสรรพวิชญ์บริการ มหาวิทยาลัยเทคโนโลไ<br>ราชมงคลตะวันออก |
| สถานที่ชำระเงิน      |                                                                                  |
| ดุณสมบัติผู้สมัครสอบ | นักศึกษาภาคปกติ<br>มหาวิทยาลัยเทคโนโลยีราชมงคลตะวันออก                           |
| รายละเอียดวิชาที่สอบ | วิชาภาษาอังกฤษ                                                                   |
| วันที่ประกาศรับสมัคร | วันที่                                                                           |

#### ۲

# คลิกปุ่ม เพื่อสมัครสอบตามรอบที่ต้องการเข้าสอบ ดังรูปที่ 23

# โครงการที่เปิดสอบ

| แสดงทั้งหมด | 2 รายการ                                                    | ค้นหา                          |                              | ค้นหา              |
|-------------|-------------------------------------------------------------|--------------------------------|------------------------------|--------------------|
| ลำดับ       | โครงการ                                                     | สำหรับ                         | สถานะการรับสมัคร             | เข้าร่วมการ<br>สอบ |
| 1           | <u>โครงการทดสอบภาษาอังกฤษ ครั้งที่ 1 (รอบบ่าย) - บางพระ</u> | บุคคลทั่วไป<br>และ<br>นักศึกษา | เปิดรับสมัคร<br>28 ม.ค. 2564 | <u>เข้าร่วม</u>    |
| 2           | <u>โครงการทดสอบภาษาอังกฤษ ครั้งที่ 1 (รอบเช้า) - บางพระ</u> | บุคคลทั่วไป<br>และ<br>นักศึกษา | ปิดรับสมัคร                  |                    |

รูปที่ 23

5. จะปรากฏรายวิชาที่เปิดสอบในโครงการที่เลือก ดังรูปที่ 24

# ครั้งที่ 1 (รอบบ่าย) - บางพระ ครั้งที่ 1/2564

### คลิกเพื่อเลือกวิชาที่สมัคร แล้วกดปุ่ม <ยืนยันการสมัครสอบ> ข้างล่าง

| รหัสการสอบ               | วิชาที่เปิดสอบ           | วันที่สอบ    | ค่าสมัครสอบ<br>(บาท) | หมายเหตุ |
|--------------------------|--------------------------|--------------|----------------------|----------|
| EN000                    | English Proficiency Test | 29 ม.ค. 2564 | 0                    |          |
| จำนวนวิชาที่เลือก 0 วิชา |                          | รวมเงิน      | 0                    |          |

ยืนยันการสมัครสอบ

รายละเอียดของการทดสอบ

วันที่ 28 มกราคม 2564 รอบเช้า เวลา 13.30 - 15.30 น.

\* \* \*หมายเหตุ : สามารถชำระค่าสมัครสอบได้ที่

รูปที่ 24

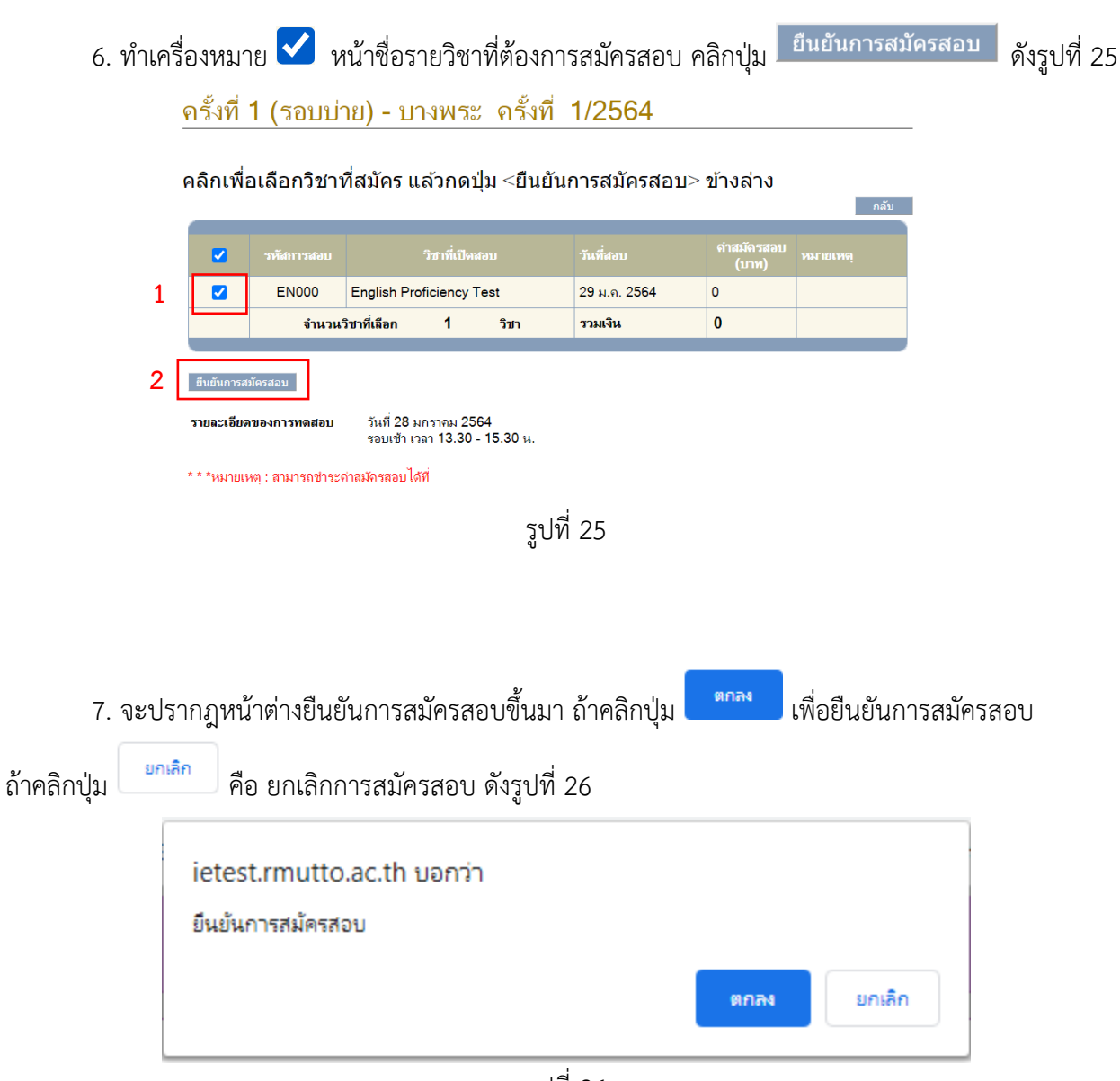

รูปที่ 26